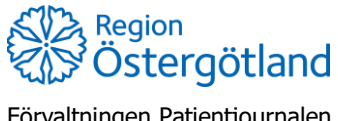

Förvaltningen Patientjournalen Medicinsk teknik, HSS

## Lägg till kund med reservnummer

\**Obs*! Orsaken till varför reservnummer används påverkar huruvida namn, adressuppgifter och telefonnummer ska sparas i MittVaccin. Se manual *Användning av person- och reservnummer inklusive hantering vid skyddade personuppgifter*.

- 1. I huvudmeny **Kunder**, klicka på *Lägg till kund* i vänstermenyn
- 2. Klicka på Lägg till kund med reservnummer

| Kunder > Lägg till ny kund |                                       |
|----------------------------|---------------------------------------|
| Sök kund                   | Lägg till kund                        |
| Lägg till ny kund          | Lägg till kund med reservnummer       |
| Flyende kunder             |                                       |
| Skriv ut hälsodeklaration  | Personnummer<br>Ex. 197512312288 19 - |

3. Fyll i födelseår, månad och datum i vallistorna för födelsedatum till höger. (Annars får patienten fel födelsedatum/ålder.)

| Lägg till kund med reservnummer               |              |        |      |      |
|-----------------------------------------------|--------------|--------|------|------|
| Fullständigt reservnummer<br>Ex. 19751231A123 | Födelsedatum | 2000 - | 01 🗸 | 01 🗸 |
| Förnamn                                       | Efternamn    |        |      |      |

F-nummer: Födelsedata, sedan F (versal) följt av fyra siffror. U-nummer: Åtta siffror, sedan U (versal), följt av fyra siffror.

Obs! Hela reservnumret måste skrivas i fältet för att det ska bli sökbart i MittVaccin.

- 5. Lägg in adress.\*
- 6. Fyll vid behov i telefonnummer och/eller e-postadress (för att skicka påminnelser eller kunna nå patient för eventuell av-/ombokning av tid).\*
- 7. Klicka på **Spara**. Vyn *Visa kund* öppnas.

| Lägg till kund med re         | eservnummer   |                               |                  |
|-------------------------------|---------------|-------------------------------|------------------|
| Reservnummer                  | 19000101F0009 | Födelsedatum                  | 1900 • 01 • 01 • |
| Förnamn<br>Ex. Anders         | Test          | Efternamn<br>Ex. Andersson    | Testsson         |
| Adress<br>Ex. Gatan 23        | Testgatan 2   | Postnr<br>Ex. 12345           | 12345            |
| Stad<br>Ex. Solna             | teststaden    | Mobilnummer<br>Ex. 0701234567 | 07000000         |
| E-post<br>Ex. anders@mail.com |               | Kön                           | ● Man ○ Kvinna   |

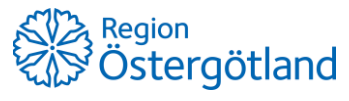

Förvaltningen Patientjournalen Medicinsk teknik, HSS 2023-04-04 Karin Björklund

## Justera födelsedatum på kund med reservnummer

Om en kund med reservnummer har felaktig ålder beror det antagligen på att felaktigt födelsedatum är angivet.

Gör så här för att justera födelsedatum:

- 1. Sök fram kund och klicka på valet Ändra personuppgifter i vänstermenyn
- 2. Ändra **Födelsedatum** till det korrekta, eller så korrekt som du kan ange (för person med U-nummer ska födelsedatumet **inte** ändras).
- 3. Klicka på Spara.

|                           | > Ändra per          | sonuppgifter                                    |       |                            |        |       | Inlog | gad sor |
|---------------------------|----------------------|-------------------------------------------------|-------|----------------------------|--------|-------|-------|---------|
| Visa kund                 | Ändra kund           |                                                 |       |                            |        |       |       |         |
| Starta vaccination        |                      |                                                 | 11100 |                            |        |       |       |         |
| Skapa bokning             | Id-typ               | O Personnummer/Samordningsnummer   Reservnummer |       |                            |        |       |       |         |
| Dokument                  | Förnamn<br>Ex Anders |                                                 |       | Efternamn<br>Ex. Andersson |        |       |       |         |
| Kundgrupper               | Personnummer         |                                                 |       | Adress                     |        |       |       |         |
| åndra paraopuppaifter     | Ex. 197512312288     |                                                 |       | Ex. Gatan 23               |        |       |       |         |
| Vice bistorik             | Postnr               |                                                 |       | Stad                       |        |       |       |         |
| VISA HISTORIK             | Ex. 12345            |                                                 |       | Ex. Soina                  |        |       |       |         |
| Tidigare vaccination      | Ex. Norge            | Sverige                                         | •     | Ex. 0701234567             |        |       |       |         |
| criv ut vaccinationslista | E-post               |                                                 |       |                            |        | 14210 | 1     |         |
| Skriv ut journal          | Ex. anders@mail.com  |                                                 |       | Födelsedatum               | 2000 - | 01 -  | 01    | -       |
| HD (inom VG)              | Kön                  | O Man 🖲 Kvinna                                  |       | Kontaktväg                 | Båda C | SMS ( | E-pos | at      |
| Meddelanden               | Övrig information    |                                                 |       |                            |        |       |       |         |
| Rapporterat NVR           |                      |                                                 |       |                            |        |       |       |         |
| Svevac Patientkort        |                      |                                                 |       |                            |        |       |       |         |
| Åtkomstlogg               |                      |                                                 |       |                            |        |       |       |         |
| Spärrar hos VG            |                      |                                                 |       |                            |        |       |       |         |
|                           | 0                    |                                                 |       |                            |        |       |       |         |